СП «МикроВольт»

# «RC Switch»

## Сканер - приёмник

### радиоканальных датчиков

И

брелоков

Сделано в России

2018г

#### Сканер-приёмник радиоканальных датчиков и брелоков

**«RC switch»** - предназначен для приёма сигналов от беспроводных радиоканальных датчиков: **движения, протечки воды, газа, дыма, герконов, ДУ (брелоков)** компаний: «Falcon eye», «Optimus», «Kerui», «Wofea», «Страж», «Часовой» и подобных с 24-битным протоколом кодеров 2260/2262/2264/1527 и интеграцию их в единую систему управления, контроля и оповещения с системами охраны **«Радиус-5»** или других производителей.

#### Параметры

- Количество радиодатчиков/брелоков: 20
- Количество зон (шлейфов): 4
- Встроенный виртуальный ключ DS1990: 1
- Исполнительные ключи (открытый коллектор): 2
- Напряжение питания: 9-15v (500мА).
- Расстояние беспроводной связи: до 50 м.
- Частота, модуляция, кодировка: 433 МГц, ASK.
- Связь: односторонняя.
- Рабочая температура: от -10 до +50 градусов.
- Размер: 85х35х55 мм.
- Крепление: на DIN рейку.

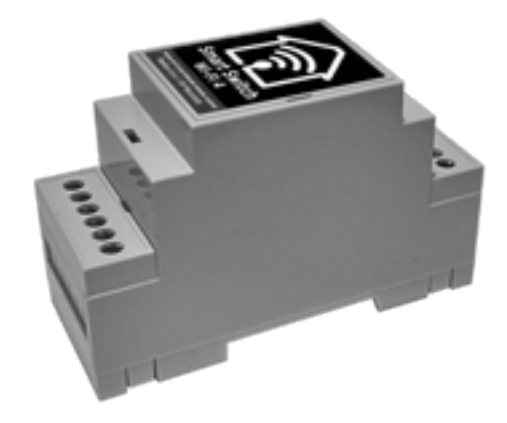

#### Описание устройства

**«RC switch»** - самостоятельное охранное устройство с отправкой мгновенных уведомлений на E-mail по событию – «постановка/снятие», «ночная зона», «тревога». Управление осуществляется радиобрелоками, или по сети WiFi и Internet специальными приложениями для смартфона **SSWF8**, **MQTT Dash**.

«RC switch» - исполнительное устройство по событию.

Имеет 2 встроенных ключа (открытый коллектор) которыми можно:

- при постановке на охрану включить реле №1 (закрыть дверь, выкл. освещение...),

- в режиме охраны при сработке какой либо из зон (шлейфа) включить реле №2

(сирену, освещение, систему защиты от протечки воды...).

«RC switch» - интегрируется с любыми системами охраны.

Выступает в качестве приемника кодов от радиобрелоков с преобразованием их в единый код виртуального ключа ТМ (DS1990) необходимого для управления режимами охраны (постановка/снятие) дополнительных систем, и приёма сигналов от радиодатчиков распределенных по 4-м зонам для изменения состояний шлейфов в этих системах.

#### Уведомления на E-mail :

- «постановка/снятие» с охраны - («Alarm1 – POS» - поставлено, «NEG» - снято)

- «ночная зона» (вкл/выкл) - ("Alarm2 – POS» - включена, «NEG» - выключена)

- «тревога» любого из шлейфов («Alarm4 POS» сработал, «NEG» восстановился)
- отправляется только при поставленной на охрану RC switch устройство.

Любое из этих уведомлений можно отключить.

«Alarm3» - можно использовать для уведомления по конкретной из 4-х зон.

#### Конфигурирование через WEB интерфейс или приложения для Android (WiFi-IoT.apk)

- Создание IP в локальной сети WiFi.
- Создание точки доступа (AP Mode) (в условиях отсутствия локальной WiFi сети).
- Возможность отключения обеих опций работает только как приемник радиоканальных датчиков.
- Ручная регистрация радиодатчиков и брелоков с распределением их по зонам.
- Настройки и разрешение на уведомление по E-mail.
- Подключение и разрешение на управление через Internet (MQTT и narodmon.ru).
- Назначение WEB КЕҮ кнопок управления устройством в WEB интерфейсе.

#### Подключение

**Вход «V»** - питание +12в.

Входы «G» - GND (общая земля).

Кнопка «R» - рестарт модуля WiFi (находится между клеммами «G», нажатие спичкой)

Выход «S» - ключ состояния режима охраны (исполнительное реле - открытый коллектор).

Выход «А» - ключ тревоги шлейфов (исполнительное реле - открытый коллектор).

**Выход «Т»** - встроенный "виртуальный" ключ ТМ DS1990 - выдаёт код ключа для постановки или снятии с охраны дополнительных систем.

Подключается к считывателю ключей ТМ управляемых систем.

Вход «D» - команда от дополнительной охранной системы для синхронизации режимов охраны между устройствами (сигнал на ПЦН, или питание датчиков +12в. при постановке). Выходы «S1-S4» - для подключения к соответствующим шлейфам дополнительной охранной системы. В момент срабатывания извещателей на этих шлейфах (откр. коллектор) всегда происходят изменения состояний (замыкание на землю) на 3-5 секунд, что вызывает выполнение установленного алгоритма по охране объекта (дозвон, включение реле...)

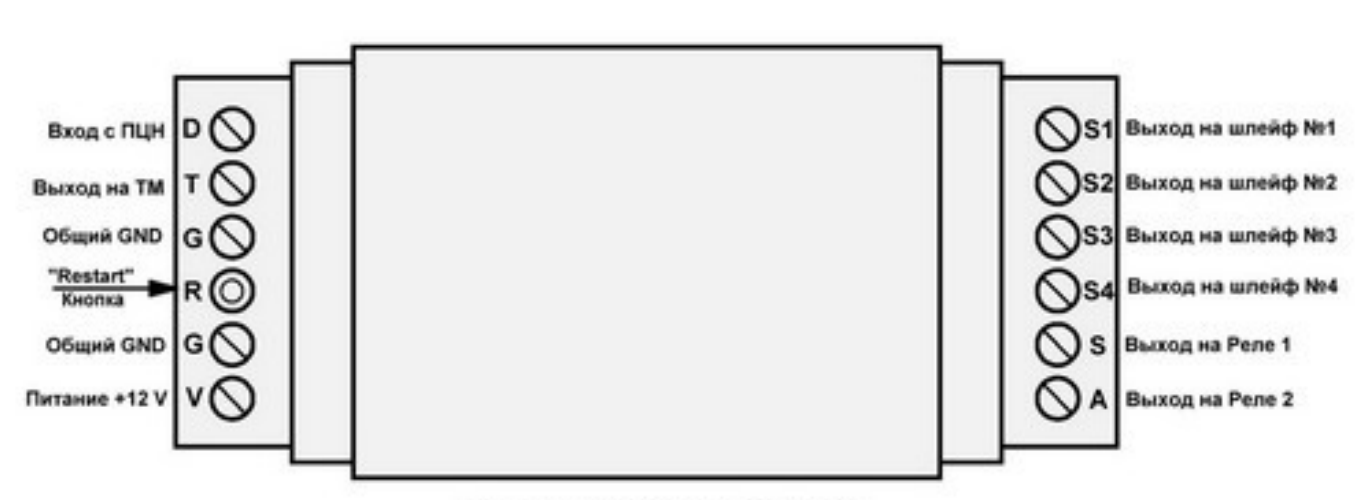

#### Схема подключения

#### Схема подключения RC swith

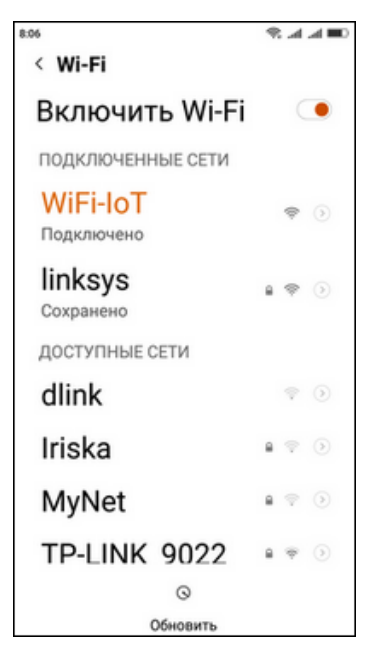

Настройки соединения и запуск устройства.

Подробная инструкция размещена на нашем сайте www.radius-5.ru

Скачайте и установите приложение для Android WiFi-IoT.apk

Для того, чтобы устройство заработало достаточно выполнить несколько несложных действий на вашем смартфоне или планшете следуя подсказкам в программе.

Включаем питание устройства, ждём 5 секунд. Находим в списке доступных Wi-Fi сетей появившуюся точку доступа с именем: "**WiFi-IoT**". Кликнете по ней для подключения (пароль не требуется).

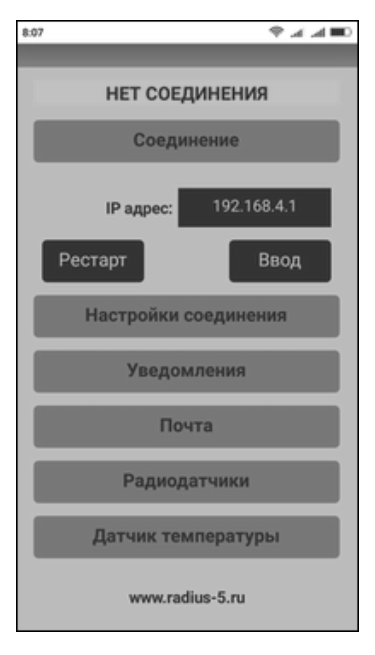

Запустите приложение WiFi-IoT.apk

#### Внимание!

Клик по любой закладке открывает её. Длительное удержание - закрывает.

В открывшемся разделе введите IP адрес точки доступа "WiFi-IoT": 192.168.4.1 и нажмите "Ввод".

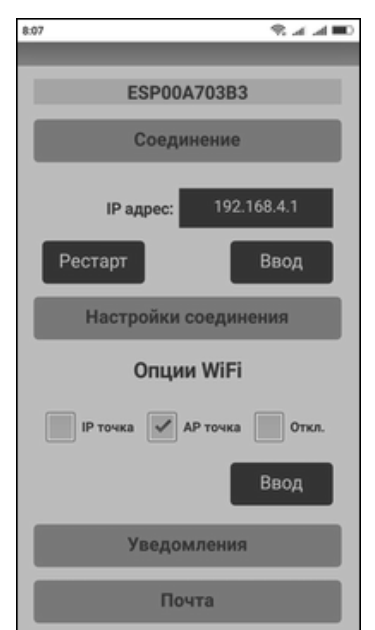

В окне статуса модуля на зеленом фоне появилось его имя. Устройство соединилось!

#### Кликнете - "Настройки соединения"

Режим **АР точка** (точка доступа) предназначен для объектов не имеющих роутер Wi-Fi и Интернет.

Корректное использование недельного и суточного таймеров в таком режиме **невозможно** из-за отсутствия подключения к серверу часов точного времени через Интернет.

Так же не будут отправляться уведомления на Email.

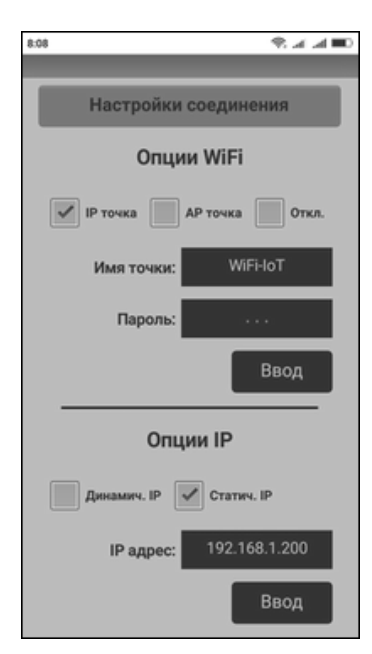

#### Подключаемся к локальной сети

Включаем ІР точка (клиент) и вводим:

**Имя точки:** - имя вашего роутера (сети). **Пароль:** - пароль для входа.

Внимательно проверяем введённое и сохраняем - "Ввод". В опциях IP оставляем статический "Статич. IP" 192.168.1.200, или устанавливаем другой (свободный IP) и нажимаем "Ввод".

Если воспользоваться **"Динамич.IP**", то роутер автоматически присвоит свободный адрес локальной сети. Увидеть этот адрес можно специальным приложением **IP сканер**. (ссылки на программу найдёте на нашем сайте). Читаем подсказку и жмём **"Понятно"**.

| 8:09                           | 11.4 | di H+ | <b>⊿∎</b> |
|--------------------------------|------|-------|-----------|
| < Wi-Fi                        |      |       |           |
| Включить Wi-Fi                 |      |       | •         |
| ПОДКЛЮЧЕННЫЕ СЕТИ              |      |       |           |
| linksys<br>Получение IP-адреса | 8    | (ŀ    | ۲         |
| WiFi-IoT<br>Сохранено          |      | ¢     | ۲         |
| ДОСТУПНЫЕ СЕТИ                 |      |       |           |
| Iriska                         | 8    | Ŷ     | ۲         |
| MyNet                          |      | Ŷ     | ۲         |
| TP-LINK_9022                   | 8    | (į)   | ۲         |
| Новая сеть Wi-F                | ï    |       | >         |
| 0                              |      |       |           |
| Обновить                       |      |       |           |

#### Перезапускаем питания устройства.

Выбираем в списке доступных Wi-Fi сетей свою точку доступа с именем (пример): "linksys" и подключаемся к ней.

Возвращаемся к приложению.

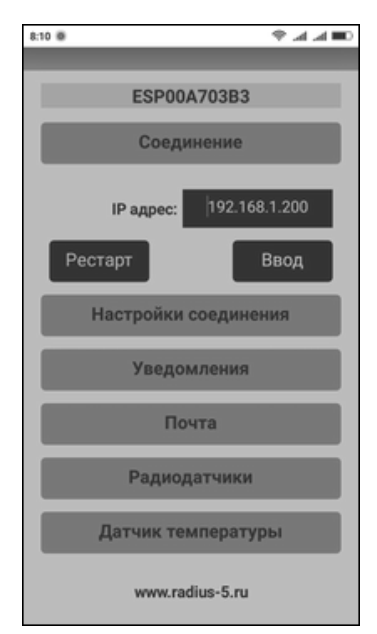

## Вводим Статич. IP: 192.168.1.200 или присвоенный Динамич.IP и жмём "Ввод".

Устройство соединилось, но необходимо нажать кнопку "Рестарт", чтобы включить безопасный режим и отключить точку "WiFi-IoT" из эфира.

#### Читаем и выполняем подсказку!

После нажатий на "Ввод" надпись на кнопке "Рестарт" должна стать серого цвета.

Подключение выполнено!

| 16:23       |              | S ≥ ≥ |  |  |
|-------------|--------------|-------|--|--|
|             |              |       |  |  |
|             | Радиодатчики |       |  |  |
| Регистрация |              |       |  |  |
| 0           | Откл.        | •     |  |  |
| 0           | Откл.        | •     |  |  |
| 0           | Откл.        | •     |  |  |
| 0           | Откл.        | •     |  |  |
| 0           | Откл.        | •     |  |  |
| 0           | Откл.        | -     |  |  |
| 0           | Откл.        | •     |  |  |
| 0           | Откл.        | •     |  |  |
| 0           | Откл.        | •     |  |  |
| 0           | Откл.        | -     |  |  |

#### Регистрация брелоков и радиодатчиков до 20-ти штук

Открыть раздел "Радиодатчики" и предварительно нажать "Проверить память".

Затем нажать необходимую кнопку брелока или спровоцировать сработку радиодатчика для записи радиокода.

В выпадающем меню выбрать режим использования полученного кода.

В случае ошибки - выбрать "**Откл**", а затем выбрать правильный режим.

Перед каждой следующей регистрации кода, обязательно сначала послать в эфир радиокод устройства, а затем назначить режим.

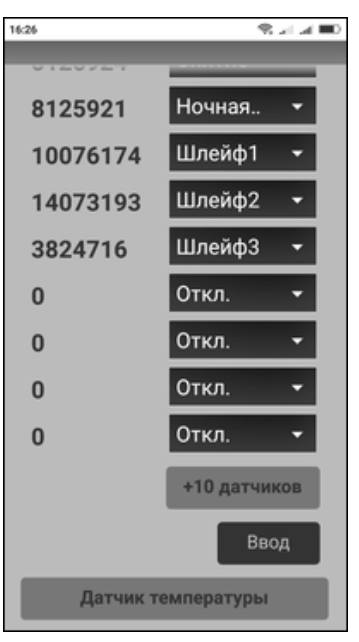

Нажмите кнопку +10 датчиков, чтобы добавить количество радиодатчиков до 20-ти штук.

Регистрацию датчиков необходимо завершить сохранением - нажмите "Ввод".

#### Внимание!

Повторяющийся код игнорируется!

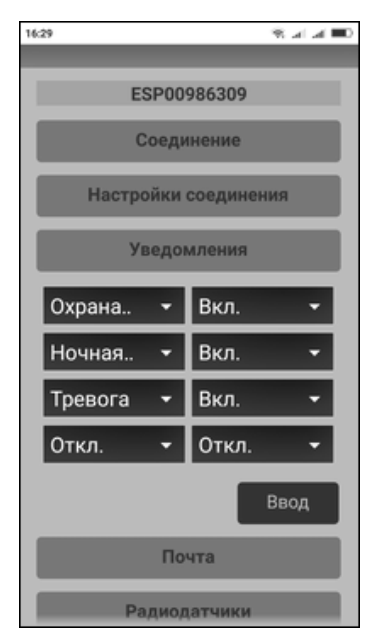

#### Настройка Email уведомлений

Левые выпадающие списки предлагают выбор портов об измении состояний которых (on/off) будут приходить уведомления на Email.

Правые выпадающие списки предлагают разрешения или запрет таких уведомлений.

#### Внимание!

Порты: Порт1, Порт2 в этом устройстве игнорируются.

Порт3 и Порт4 соответствуют Шлейфу3 (S3) и Шлейфу4 (S4) соответственно, если понадобятся для уведомлений.

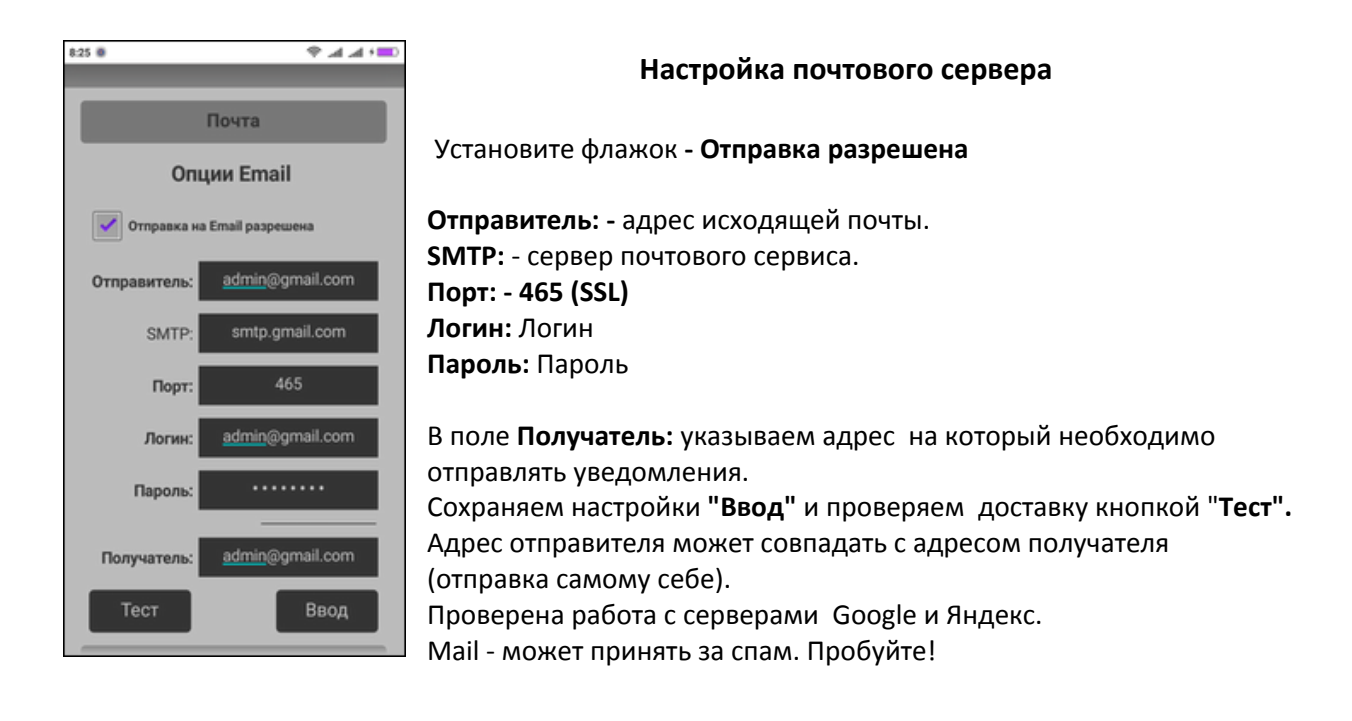

#### Примечание

#### В случае неправильных действий в "Настройках соединения".

#### Ошибочно указаны:

- Имя точки
- Пароль
- Статич. IP (не выбран, не установлен)
- Динамич. ІР (не выбран, не установлен)

Если локальное соединение не устанавливается по причине указанных ошибок, то необходимо вернуться к заводской точке доступа "**Wifi-loT**" и выполнить исправления.

Нажмите на плате устройства кнопку "**Reset"** 3 раза с интервалами около 1 сек. и уже через 5 секунд в списке доступных сетей Wi-Fi должна появиться точка доступа "**Wifi-loT**" с адресом **192.168.4.1** 

#### Инструкция пользователя по настройке приложения SSWF8.apk

Скачать приложение - SSWF8.apk с нашего сайта <u>www.radius-5.ru</u> и установить на смартфон.

#### Запустить приложение

Приложение работает только через Wi-Fi и является **управляющим** для всех устройств. Только в нём можно задавать и изменять задачи и настройки (таймеры, термостаты...). Для управления через Интернет существуют другие приложения. **см. на сайте** 

#### В меню настроек выключателя можно зайти двумя способами:

1. Длительное нажатие на выключатель.

2. Через меню «Выключатели на экране».

Нажатием на кнопку выключателя №1 переходим в его настройки.

#### Порт и IP адрес контроллера

Выберете порт контроллера для любого из 4-х выключателей: Порт 1 – постановка/снятие с охраны Порт 2 – вкл./выкл. «Ночная зона» Установить локальный IP контроллера с адресом (192.168.1.100 - 192.168.1.200) Адрес не должен быть занят другим устройством подключенным в этой сети.

#### Название и команды

(нажатием на кнопку «Название и команды» разворачиваем раздел)

Назовите объект, устройство и выберите голосовое название и команды для выключателя, если необходимо.

Для озвучивания голосом названия устройства и команд, используется встроенный синтезатор от GOOGLE (offline). Подробнее в разделе «Настройка синтезатора».

Для правильного проговаривания русских фраз необходимо подобрать правильно произносимые слова и установить знаки препинания (.,) для правильной интонации произношения.

Свернуть раздел длительным нажатием на кнопку «Название и команды».

#### Таймер

(с выбором режима на экране появится соответствующий индикатор часов)

Установить время включения и/или выключения в 24 - часовом формате: 00:00 - 23:59. Все выбранные или все отключенные дни суточного таймера работают как недельный таймер (каждый день).

Выбранные дни недели включают суточный таймер (только в выбранные дни). Секундный таймер «Включить на (сек.)»/«Выключить на (сек.)» задаст время работы выключателя при включении, или его выключении.

**Длительное** нажатие на кнопку «Таймер» свернет раздел.

#### Сценарий

(с выбором режима на экране появится соответствующий индикатор сценария)

Возможность задавать не сложные сценарии позволит при включении или выключении выключателя одновременно включать или выключать любой другой выключатель.

Если же в том другом выключателе установлен подобный сценарий с заданием для следующего выключателя, то его выполнение игнорируется.

#### Сценарий не может включать выполнение другого сценария!

#### Кнопки управления и индикаторы на экране смартфона:

- 1. Номер выключателя ①
- 2. Установлен «Сценарий» 🕥
- 3. Установлен «Таймер» 🖒
- 4. Установлен «Термостат» 🛈

5. «ЭНЕРГОМОНИТОР» - Мониторинг напряжения, тока, мощности, потребления электроэнергии..

- 6. «СТАТУС» ручной опрос статуса всех выключателей.
- 7. «ВЫКЛЮЧИТЬ ВСЕ» выключение всех выключателей (длительное нажатие).

8. Переход на следующую страницу выключателей (1-4)

9. Меню «Выключатели на экране» 🔳

#### Меню «Выключатели на экране»

(в меню настроек выключателя можно зайти двумя способами)

- 1. Клик по кнопкам выключателей переход в их настройки.
- 2. Скрыть на экране ненужный выключатель снять галочку соответственно и «Сохранить» выбор.

#### Требования по технике безопасности

- Устройство должно эксплуатироваться в условиях отвечающих его назначению;
- При установке и эксплуатации следует предохранять устройство от механических повреждений;
- При обнаружении неисправностей устройство должно быть незамедлительно отключено;
- При эксплуатации устройства необходимо строго соблюдать указания эксплуатационных документов;
- Техническое обслуживание должно проводится в соответствии с требованиями эксплуатационной документации, не реже, чем один раз в 6 месяцев;
- Очистку поверхности устройства и его составных частей следует осуществлять мягкой салфеткой.

#### Гарантийные обязательства

Гарантийный срок на изделие составляет 6 месяцев со дня продажи. Если в течении гарантийного срока в изделии обнаруживается дефект производственного происхождения, производитель изделия обязуется бесплатно устранить неполадки.

#### Гарантийному ремонту не подлежат изделия

- Имеющие следы механического повреждения, термического воздействия и перегрева (в том числе из-за недостаточного охлаждения, превышения питания);
- Имеющие следы вскрытия, постороннего вмешательства, кустарной пайки;
- Вышедших из строя в связи с нарушениями условий эксплуатации, установки, транспортировки или хранения; попаданием внутрь изделия жидкостей, посторонних предметов, насекомых;
- Имеющие повреждения, вызванные колебаниями напряжения в сети электропитания, пожаром, землетрясением, молнией, наводнением, другими стихийными бедствиями и воздействием внешних факторов;
- Не работающие по причине неквалифицированной установки или изменения настроек программного обеспечения;

#### Дата выпуска и продажи устройства

| Дата выпуска                      | Зав.номер                                         |
|-----------------------------------|---------------------------------------------------|
| Фирма поставщик СП «МикроВ        | ОЛЬТ»                                             |
| 241022 Брянск, ул. Пушкина д.     | 19 ИНН 323300159461                               |
| ИГРНИП 312325603100345            |                                                   |
| Телефон:8 (4832) 59-84-16, Мо     | б: 8 (905) 054-10-01, 8(910)339-32-70             |
| Техническая поддержка: <u>www</u> | <u>.radius-5.ru</u> mail: <u>info@radius-5.ru</u> |
| Представитель ОТК                 |                                                   |
| Дата продажи                      |                                                   |
| Фирма продавец                    |                                                   |
| Продавец (подпись)                |                                                   |
|                                   |                                                   |

#### Дата установки устройства

Дата установки \_\_\_\_\_\_ Я, ниже подписавшийся профессиональный установщик, удостоверяю, что установка устройства была произведена мной согласно инструкции по монтажу, представленной изготовителем системы, и с учетом общих требований безопасности электромагнитной совместимости. Установщик \_\_\_\_\_\_\_ (подпись, фамилия) Владелец ознакомлен с работой устройства «RC switch» и принял в эксплуатацию

"\_\_\_\_"\_\_\_\_\_Γ.

Подпись владельца \_\_\_\_\_